## How to upload Exhibits and Claimant's Consent to Pay Fees and Costs.

Uploaded PDF files must be scanned as "documents" in monochrome or greyscale, 144-300 dpi resolution. After submission, please verify your Exhibit via Online Services View Claim Documents. Each uploaded file will appear as a separate Exhibit in the Documents list. Exhibits are viewable only to listed parties in a claim. Questions about exhibit files should be sent to websupport@wcc.state.md.us.

After logging on, click on the **Upload Exhibits/Consent** tab. This page is available for Attorney/Attorney Proxy and Insurer/Insurer Delegate.

|                                                           |                                | V                | Vork                            | ers'                                             |           |               |                     |                         |                                          |                     |
|-----------------------------------------------------------|--------------------------------|------------------|---------------------------------|--------------------------------------------------|-----------|---------------|---------------------|-------------------------|------------------------------------------|---------------------|
| N                                                         | ADVIAN                         |                  | omp                             | ensa                                             | atic      | on C          | omn                 | niss                    | ion                                      |                     |
| IV                                                        | ARILAN                         |                  | NILINIES                        | ERVICE                                           | 8         |               |                     |                         |                                          | 1                   |
|                                                           |                                |                  | 00000000000                     |                                                  |           |               |                     |                         | (All all all all all all all all all all |                     |
| Welcome,                                                  | Kim Goetz                      |                  |                                 | 1                                                | 1         |               |                     | 1                       |                                          | Log out             |
| Home                                                      | Award<br>Inquiry               | Claim<br>Inquiry | Appeal                          | File<br>Forms                                    | He<br>Is  | aring<br>sues | Proxy<br>List       | Hea<br>Res              | aring<br>sults                           | User<br>Profile     |
| WCC<br>Codes                                              | View Claim<br>Documents        | SF1<br>Inquiry   | eNotice<br>(0)                  | Logout                                           | Help      | Electro<br>C1 | nic Voc<br>Di<br>Pr | Rehab<br>spute<br>ocess | U<br>Exhibi                              | pload<br>ts/Consent |
|                                                           | Online Services Attorney Menu  |                  |                                 |                                                  |           |               |                     |                         |                                          |                     |
|                                                           |                                | Ho               | me Dis                          | play the Li                                      | st of A   | vailable F    | eatures fo          | r Online                | Services                                 |                     |
|                                                           |                                | Award Inqu       | iry Qu                          | ery Award                                        | Inform    | ation         |                     |                         |                                          |                     |
| Claim Inquiry Query Claim Status Information              |                                |                  |                                 |                                                  |           |               |                     |                         |                                          |                     |
|                                                           |                                | eal Qu           | Query Appeal Information Status |                                                  |           |               |                     |                         |                                          |                     |
|                                                           | File Electronic Forms with WCC |                  |                                 |                                                  |           |               |                     |                         |                                          |                     |
|                                                           | F                              | les Qu           | Query Hearing Issue Information |                                                  |           |               |                     |                         |                                          |                     |
| Proxy List                                                |                                |                  |                                 | ow associa                                       | tes to a  | ssume At      | torney Do           | cument                  | Security                                 |                     |
| Hearing Results                                           |                                |                  | lts Qu                          | ery Hearin                                       | g Resul   | ts Inform     | ation               |                         |                                          |                     |
| User Profile                                              |                                |                  | ile Up                          | date Your l                                      | User Pro  | ofile Info    | rmation             |                         |                                          |                     |
|                                                           |                                | WCC Cod          | les Dis                         | Display Docketing Codes used by WCC              |           |               |                     |                         |                                          |                     |
|                                                           | View Clai                      | m Documer        | nts Vie                         | View and Print Claim Related Documents           |           |               |                     |                         |                                          |                     |
| SF1 Inquiry                                               |                                |                  | iry SF1                         | SF1 Inquiry Information                          |           |               |                     |                         |                                          |                     |
| eNotice E-Not                                             |                                |                  |                                 | E-Notice Information                             |           |               |                     |                         |                                          |                     |
| Logout Close your session and logout from Online Services |                                |                  |                                 |                                                  |           |               |                     |                         |                                          |                     |
| Help                                                      |                                |                  |                                 | Information about specific services and features |           |               |                     |                         |                                          |                     |
| Electronic C1                                             |                                |                  | C1 Em                           | Employee Claim                                   |           |               |                     |                         |                                          |                     |
|                                                           | Voc Rehab Di                   | ispute Proce     | ess Voo                         | Voc Rehab Dispute Process                        |           |               |                     |                         |                                          |                     |
|                                                           | Upload Exh                     | nibits/Conse     | ent To                          | upload exh                                       | nibits ar | nd claima     | nt consen           | t to pay                | fees                                     |                     |
|                                                           |                                |                  | Copyrig                         | ght 2002-2020                                    | All Right | s Reserved.   |                     |                         |                                          |                     |

## You will see the following screen:

|                                                                                                    | – ⊡ ×               |
|----------------------------------------------------------------------------------------------------|---------------------|
| Workers' Compensation Co × ① OneLogin                                                                                                    |                     |
| File Edit View Favorites Tools Help                                                                                                    |                     |
| 🚖 🞧 SPS-PAVROLL 🗿 WCC NET 🗿 Gemini 🗿 VCenter 🐝 Websev-dev-gamma 🐝 Maryland Workers' Comp 🏠 🔻 📓 👻 Dage 🔻 Saf                                                                                                    | ety 🕶 Tools 🕶 🔞 🕶 🎽 |
| Welcome, Madhavi Cherukuru Log sati                                                                                                    | ^                   |
| Home     C1 Status     Insurer     Award Inquiry     SF1 Inquiry     Claim Inquiry     eNotice     File Forms     Hearing Issues     Hearing Results     FileNet Queues     FROI Report       Appeal     Logon Audit     Electronic     User Profile     View Claim     Admin     Logout     Help     C1     Prescription Drugs Cost     EmployerDataCleanup     Upload       Trail     C1     Inquiry     Documents     Admin     Logout     Help     C1     Study     EmployerDataCleanup     Exhibits/Consent | - 1                 |
| Claim Number Hearing Date * Claimant First Name Claimant Last Name Employer Insurer Healthcare Provider Hearing Location Do you want to upload Exhibit documents?                                                                                                    |                     |
| Do you want to upload the Claimant's Consent to Pay Fees and Costs (WCC Form H44)? Yes No I HEREBY CERTIFY on this 08th day of September, 2020 SERVICE OF THE FOREGOING WAS MADE TO ALL PARTIES ENTITLED TO SERVICE IN ACCORDANCE WITH COMAR 14.09.01.03. * By checking this box, I affirm this is the electronic signature of the submitter for all purposes under the Maryland Workers' Compensation Law. Title 9 of the Labor & Employment                                                                    |                     |
| Article of the Annotated Code of Maryland and the Maryland Uniform Electronic Transactions Act. Title 21 of the Commercial Law Article of the Annotated Code of Maryland. *                                                                                                    | 0.4492              |

Enter the required information (Claim number, Hearing Date, and Location). First name, last name, employer, and insurer fields are auto populated when a valid claim number is entered. These fields are non-editable.

| Claim Number<br>T555554 Enter Claim number | Hearing Date 08/24/2020 Enter Hearing Date         |
|--------------------------------------------|----------------------------------------------------|
| Claimant First Name<br>HEART               | Claimant Last Name<br>BREAKER                      |
| Employer                                   | Insurer                                            |
| WCC MERGE DOC TEST EMPLOYER                | MERGE DOC'WCC'& INSURANCE"TEST" I.T. 3RD           |
| Healthcare Provider                        | Hearing Location Baltimore Select Hearing location |

If you enter an invalid claim number, you will get an error message:

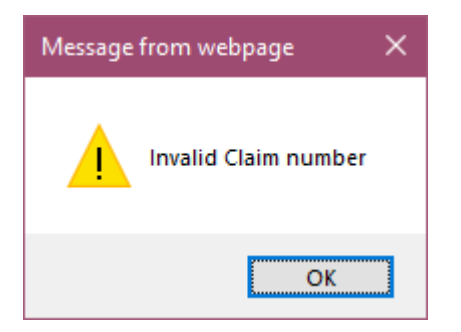

Click on a **Yes** radio button to upload a file. Click on the **Choose File** button. Select the file you wish to upload. Supported file formats are **.pdf**, **.doc**, **.docx**, **.dot**, **.dotx**, **.rtf**, **.txt**, **.csv**, **.xls**, **.xlsx**, **.xlt**, **.xltx**, **.wpd** only. If you select an unsupported file type a warning will be displayed.

| rganize 👻 New folde | er                                 |                    |                    |       | BEE          | • 🔳 | 2 |
|---------------------|------------------------------------|--------------------|--------------------|-------|--------------|-----|---|
| This PC             | Name                               | Date modified      | Туре               | Size  |              |     |   |
| 3D Objects          | kim_Claim form Information         | 1/12/2016 1:54 PM  | Microsoft Word D   | 1     | 8 KB         |     |   |
|                     | kim_Cojom Part3                    | 6/17/2020 11:10 AM | Microsoft Edge P   | 33    | 8 KB         |     |   |
| Desktop             | kim_Excel Attachment               | 3/26/2013 11:29 AM | Microsoft Excel C  |       | 1 KB         |     |   |
| Documents           | kim_Excel Attachment               | 3/26/2013 1:37 PM  | Text Document      |       | 1 KB         |     |   |
| Downloads           | kim_Excel Attachment               | 3/26/2013 2:37 PM  | Microsoft Excel 97 | 2     | 5 KB         |     |   |
| Music               | kim_Excel Attachment               | 3/26/2013 11:29 AM | Microsoft Excel W  | 1     | 1 KB         |     |   |
| Pictures            | kim_Excel Attachment               | 3/26/2013 11:32 AM | Microsoft Excel Te | 2     | 5 KB         |     |   |
| Videos              | 🗐 kim_Excel Attachment             | 3/26/2013 11:31 AM | Microsoft Excel Te | 1     | 1 KB         |     |   |
| Local Disk (C)      | kim_Exhibits                       | 6/17/2020 10:00 AM | Microsoft Edge P   | 3,38  | 7 KB         |     |   |
| Applications (h)    | kim_GT29MB                         | 6/26/2020 12:54 PM | Microsoft Edge P   | 32,72 | 1 KB         |     |   |
| Applications (IN:   | kim_Large PDF Attachment           | 8/14/2020 10:31 AM | Microsoft Edge P   | 12,85 | 4 KB         |     |   |
| Public (O:)         | kim_Multi-Sheet Excel Attachment   | 3/26/2013 11:39 AM | Microsoft Excel C  |       | 1 KB         |     |   |
| Metwork Home I      | im_Multi-Sheet Excel Attachment    | 3/26/2013 11:38 AM | Microsoft Excel 97 | 3     | 3 KB         |     |   |
| 🛫 Local (Q:)        | kim_Multi-Sheet Excel Attachment   | 3/26/2013 11:33 AM | Microsoft Excel W  | 1     | 3 KB         |     |   |
| - Information Tech  | 🗐 kim_Multi-Sheet Excel Attachment | 3/26/2013 11:37 AM | Microsoft Excel Te | 3     | 3 KB         |     |   |
| ×                   | 🖬 bim Multi-Sheet Fyral Attachment | 2/26/2012 11-26 AM | Microroft Event Ta | 1     | S K.B        |     |   |
| File n              | ame: kim Exhibits                  |                    |                    | ~     | Custom Files |     |   |

When the upload exhibits option is selected, the "filed on behalf of" options list appears. If only upload consent is selected, we don't need that information. If both options are selected, the section would still be required because upload exhibits is selected.

| Do you want to upload Exhibit documents?                                                                                                    | Browse Upload |  |  |  |  |
|----------------------------------------------------------------------------------------------------|---------------|--|--|--|--|
| Sent herewith are the Exhibits of:<br>Claimant/Attorney O Employer/Attorney O Insurer/Attorney O Non-Insured/Attorney O SIF O UEF O HealthcareProvider/Attorney |               |  |  |  |  |
| Do you want to upload the Claimant's Consent to Pay Fees and Costs (WCC Form H44)?  Yes O No  Upload                                                            |               |  |  |  |  |

Click on the Upload button. When you upload Exhibits and/or Consents, the site will create a form with the entered information and save it as a separate document. Each file and the exhibit "form" information will appear as a separate Exhibit item in the View Claim Documents listing. If you attach 5 files to your upload, you should see 6 Exhibit/Cover items listed. You will receive only one email for each Exhibit or Consent to Pay upload process.

|                                                                                                    | - 0 >            | K |
|----------------------------------------------------------------------------------------------------|------------------|---|
| 🗲 🤁 🗞 rigen websen-der-gernman verben berken inderedit hitter priller viele 100 🔹 🐐 😵 Certificate error 🖒 Search 🔎                                                                                                    |                  | • |
| 10 Workers' Compensation Co × 0 OneLogin                                                                                                    |                  |   |
| File Edit View Favorites Tools Help                                                                                                    |                  | » |
| 🙀 🖗 SPS-PAIROLL @ WCC NET @ Gemini @ VCenter 🐝 Websen-dei-gamma 🐝 Mayland Workers' Comp 🔐 🔻 Dage 🕇 Safe                                                                                                    | ty ▼ Tools ▼ 🔞 ▼ | _ |
| Home C1 Status Insurer Award Inquiry SF1 Inquiry Claim Inquiry eNotice File Forms Hearing Issues Hearing Results FileNet Queues FR01 Report                                                                                                    |                  | ^ |
| Anneal Logon Audit Electronic User Profile View Claim Admin Logout Help C1 Prescription Drugs Cost EmployerDataCleanup Upload                                                                                                    |                  |   |
| Irail C1 Inquiry Documents Canada 2.3.5. CCP Verification Study Exhibits/Consent                                                                                                    |                  |   |
| Claim Number Hearing Date                                                                                                    |                  |   |
| T555555 * 09/10/2020 *                                                                                                    |                  |   |
| Claimant First Name Claimant Last Name                                                                                                    |                  |   |
| Fundaver                                                                                                    |                  |   |
| WCC MERGE DOC TEST EMPLOYER MERGE DOC'WCC'& INSURANCE'TEST' I.T. 3RD                                                                                                    |                  |   |
| Healthcare Provider Hearing Location                                                                                                    |                  |   |
| Cambridge V *                                                                                                    |                  |   |
|                                                                                                    |                  |   |
| Do you want to upload Exhibit documents? STTest Attachments/MCV Browse Upload                                                                                                    |                  |   |
| • Yes O No                                                                                                    |                  |   |
|                                                                                                    |                  |   |
| Sent herewith are the Exhibits of:<br>$\square$ Clinic (Au, $\square$ Clinic (Au, $\square$ Clini |                  |   |
| Claimant/Attorney O Employer/Attorney O Insurer/Attorney O Non-Insured/Attorney O SIF O UEF O HealthcareProvider/Attorney                                                                                                    |                  |   |
| Do you want to unload the Claimont's Consent to Pay East and Casts (WCC East H44)?                                                                                                    |                  |   |
| Yes O No     X Large PDF Attachment of                                                                                                    |                  |   |
|                                                                                                    |                  |   |
|                                                                                                    |                  |   |
|                                                                                                    |                  |   |
| ☑ I HEREBY CERTIFY on this 08th day of September, 2020 SERVICE OF THE FOREGOING WAS MADE TO ALL PARTIES ENTITLED TO SERVICE IN ACCORDANCE WITH COMAR 14.09.01.03. *                                                                                                    |                  |   |
| 🗹 By checking this box, I affirm this is the electronic signature of the submitter for all purposes under the Maryland Workers' Compensation Law. Title 9 of the Labor & Employment                                                                                                    |                  |   |
| Article of the Annotated Code of Maryland and the Maryland Uniform Electronic Transactions Act. Title 21 of the Commercial Law Article of the Annotated Code of Maryland. *                                                                                                    |                  |   |
| Submit                                                                                                    |                  | ~ |
|                                                                                                    | 🔍 110% 🔻         |   |

The files appear below proceeded by an "X". If you wish to delete a file click on this "X".

| Choose File No file chosen Upload | Choose File No file chosen Upload |
|-----------------------------------|-----------------------------------|
| X kim_Exhibits.pdf                |                                   |
| X kim_Claim form Information.docx | Kim_Exhibits.pdf                  |
| × kim_25MB.pdf                    | X kim_Claim form Information.docx |
| kim_Large PDF Attachment.pdf      | X kim_25MB.pdf                    |

If you want to delete all of them, click the **No** radio button to the left. The **Choose File** option collapses.

Do you want to upload Exhibit documents?

🔾 Yes 💿 No

After uploading the files, check the boxes for the certification of service and the electronic signature acceptance. At least one file should be uploaded to submit the claim. Then click on **Submit**.

□ I HEREBY CERTIFY on this 9th day of September, 2020 SERVICE OF THE FOREGOING WAS MADE TO ALL PARTIES ENTITLED TO SERVICE IN ACCORDANCE WITH COMAR 14.09.01.03.\*

By checking this box, I affirm this is the electronic signature of the submitter for all purposes under the Maryland Workers' Compensation Law. Title 9 of the Labor & Employment Article of the Annotated Code of Maryland uniform Electronic Transactions Act. Title 21 of the Commercial Law Article of the Annotated Code of Maryland.\*

A dialog box will tell you if the form submitted successfully, or if there has been an issue. You must satisfy the omission or error before submitting.

|                                                 | ×  | ×                                                                                             |
|-------------------------------------------------|----|-----------------------------------------------------------------------------------------------|
| This site says<br>Forms submitted successfully. |    | This site says<br>Please make sure to enter all the required fields and confirm to<br>submit. |
|                                                 | ОК | ОК                                                                                            |

You should receive an email to your registered email address with filing information, as below, when your submission is successful. Confirm your submission via View Claim Documents.

MD Workers' Compensation Commission WebSupport To: Thank you for your electronic WCC form submittal. Your form was processed and entered into our Claims Processing System. Any further questions or comments can be emailed to websupport@wcc.state.md.us. Maryland Workers' Compensation Commission. Additional Information: Form ID: Exhibits Document ID: 393309455, 393309456

Claim No: T555554

## **Claimant's Affidavit in Support of Settlement**

EX05 Claimant's Affidavit in Support of Settlement has been added to the File Forms list. This is used only for Claimant's Affidavit. This is a normal webform.

The signed Claimant's Affidavit in Support of Settlement is scanned and attached to the form EX05. Other changes to the form list: EX03 and EX04 have been removed and replaced by the new upload process.

- 9. C90R Request for Document Correction
- 10. EX01 Motion To Compel Medical Authorization
- 11. EX02 Response To Medical Authorization Dispute
- 12. EX05 Claimant's Affidavit
- 13. H12R Request For A Hearing On Previously Withdrawn Issues
- 14. H24R Issues